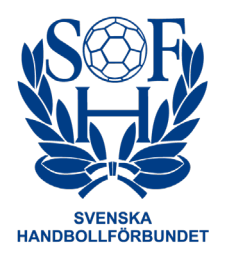

## Ansökan om matchändring

Ansökan om matchändring ska göras i följande steg.

- Förening som vill ansöka om matchändring tar kontakt med motståndarlagets förening.
- Föreningarna kommer överens om en ny matchtid.
  - Om föreningarna inte kan enas om en ny matchtid och den förening som ansöker om matchändring har flyttskäl enligt § 2:9 i tävlingsbestämmelserna ska det förbund som administrerar tävlingen kontaktas för beslut.
- När ny matchtid har tagits fram ska det lag som begär matchändring logga in i det tävlingsadministrativa systemet TA och lämna in en ansökan om matchändring.

Nedan finns en steg för steg-instruktion hur en ansökan om matchändring görs i TA.

- Gå in på http://ta.svenskhandboll.se.
- Logga in med föreningens användarnamn och lösenord.
- Gå till fliken Matcher.
- Klicka på knappen Granska matcher.
- Filtrera fram önskad match.
  - Bortamatcher visas fram genom att det förinställda filtret i kolumnen Matchlägg. tas bort.
- Klicka på knappen Ansök om matchändring som finns längst till höger i raden för matchen.
- En ruta öppnas.
  - Ange ny matchdag.
  - Ange ny matchtid.
  - Ange ny arena.
  - Ange skäl för matchändring.
    - Lag som flyttar match på grund av spel i Europacup ska ange Annat skäl och i fritextrutan skriva EC-spel.
  - Om någon av parametrarna är oförändrad ska dessa ändå fyllas i.
- Klicka på knappen Skicka.
- I detta skede skickas ett automatiskt brev till den andra föreningen, samt till det förbund som administrerar tävlingen. Dessa ska godkänna matchändringen.

Under fliken Matcher och knappen Matchändringar samlas alla matchändringar som föreningen har ansökt om. Där kan föreningen se status för sina ansökningar. När en ansökan om matchändring har godkänts av motståndarlaget och det administrerande förbundet ändras den i TA-systemet.

Instruktionsvideo: <u>https://youtu.be/wHzvEkM\_1P4</u>